# develop

The Minnesota Quality Improvement and Registry Tool

# Regional and MNTRECC Grants – Award Instructions for Programs

Programs that are awarded Regional or MNTRECC Grants will receive both a paper letter from their Grant Administrator and an automatic email from Develop. When one of these notifications are received, log into the Develop Organization Profile and see which items from the application was approved.

If programs have questions about which items are approved, what documentation is needed, or due dates, contact the assigned Grant Administrator. If there are questions about how to complete steps in Develop, contact the Develop Help Desk at <a href="support@develophelp.zendesk.com">support@develophelp.zendesk.com</a>.

- 1. Log into the Develop Profile with the program's email address and password.
- 2. From the drop-down menu, select the program's Organization.

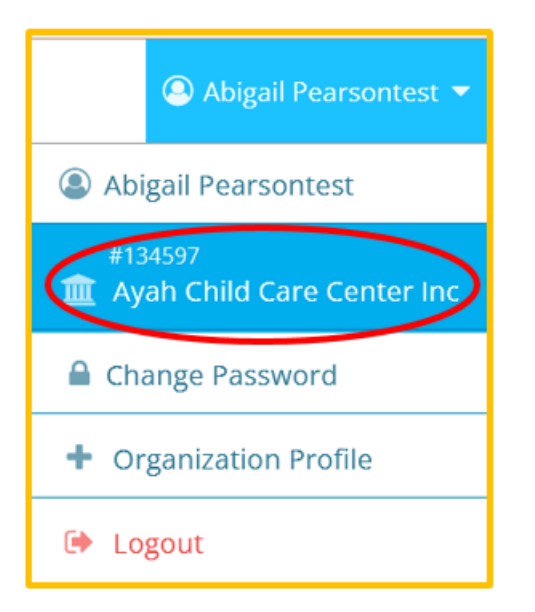

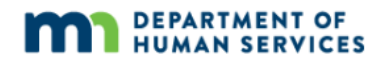

3. Click on the **Quality** tab. Scroll down to find this year's Regional or MNTRECC Grant case, then click **Case Info**.

| Status Org Details Program Info Classrooms Quality Err                       | nployees RBPD Reports                                                                                                    | න Dashb    | soard I EQUIP | ם Apply S Case History |
|------------------------------------------------------------------------------|----------------------------------------------------------------------------------------------------|------------|---------------|------------------------|
| Electronic Quality Improvement Plan                                          | Parent Aware<br>RaingDescriptionBarent Aware<br>Raing<br>ExpressDescriptionBarent Aware<br>Raing<br>Barent Aware<br>Werter Aware.org.DescriptionBarent Aware<br>Raing is now active and is displayed on the Parent Aware<br>website, Parent Aware.org.Description |            |               |                        |
| #25304 - Regional, Fiscal Year 2022, Approved to Spend                       | Assigned to                                                                                                    | Due by     | +Ac           | tion Item              |
| #28918 - Complete training in cultural responsiveness                        | Unassigned                                                                                                    | Unassigned | N/A           |                        |
| #28919 - Increase available materials which positively displaying diversity. | Sammy Haastest                                                                                                    | Unassigned | Approved      |                        |

4. Click on the **Expenditures** tab, then **View Case EQUIP**.

| ChildCare<br>Aware<br>or MINETOTA |     |          |                                                                                                    |                                                                                                    | i Case Info                                                                             |
|-----------------------------------|-----|----------|----------------------------------------------------------------------------------------------------|----------------------------------------------------------------------------------------------------|-----------------------------------------------------------------------------------------|
| Summary of Expenditures           |     |          |                                                                                                    |                                                                                                    | View Case EQUIP                                                                         |
| Expenditure Totals                |     |          | Breakdown of Grant Investm                                                                                         | nent by Population Served 🚯                                                                                                    |                                                                                         |
| Program Contribution              | 3%  | \$5.00   | Infants & Toddlers                                                                                                 | 100%                                                                                                    | \$145.00                                                                                |
| Grant Award                       | 97% | \$145.00 | Preschool                                                                                                    | 100%                                                                                                    | \$145.00                                                                                |
| Total Investment                  |     | \$150.00 | School-Age                                                                                                    | 100%                                                                                                    | \$145.00                                                                                |
|                                   |     |          | Culturally Responsive                                                                                              | 100%                                                                                                    | \$145.00                                                                                |
|                                   |     |          | • Expenditures can address more tha<br>initially based on Amount Requested.<br>what was requested. Grant Investmen | an one population, so population percentages will often add up to more th<br>Once the expenditure request is approved, the investment totals are base<br>It totals and percentages do not include Expenditure Requests that were d | in 100%. Grant Investment totals are<br>d on the funded amount, regardless of<br>enied. |
| Proposed Expenditures             |     |          |                                                                                                    |                                                                                                    | ✓ Approved ▲ Pending ⊘ Denied                                                           |
| #28918<br>Take Event 12345        |     |          |                                                                                                    |                                                                                                    |                                                                                         |

5. The Action Items entered for the program's Regional or MNTRECC Grant case will appear under the header "Regional" or "MNTRECC," depending on the grant type. Click **Manage** to view the details of that Action Item.

|                                                                                                  |                                    |                | 🕸 Dashboard 📰 EC | QUIP Apply D Case History |  |  |  |  |  |
|--------------------------------------------------------------------------------------------------|------------------------------------|----------------|------------------|---------------------------|--|--|--|--|--|
| The Electronic Quality Improvement Plan (EQUIP) allows you to set goals and track your progress. |                                    |                |                  |                           |  |  |  |  |  |
| Organize EQUIP by                                                                                | Case                               |                | ~                | +Action Item              |  |  |  |  |  |
| 幸 Filter Action Items                                                                            |                                    |                |                  | 8                         |  |  |  |  |  |
| General Search                                                                                   |                                    | Case ID Search |                  |                           |  |  |  |  |  |
| search item IDs, keywords, and assigned                                                          | l to name                          | 25304          |                  |                           |  |  |  |  |  |
| Status<br>✓ In Progress ✓ Completed □ Remo<br>#25304 Regional, Fiscal Year 20                    | 22, Approved to Spend              |                |                  |                           |  |  |  |  |  |
| #28918 Take Event 12345                                                                          |                                    |                |                  |                           |  |  |  |  |  |
| Due Unassigned / Assigned Unas                                                                   | signed                             |                |                  | Completed                 |  |  |  |  |  |
| Case #25304 - Regional, Fiscal Year 202                                                          | 22 / Case Status Approved to Spend |                |                  |                           |  |  |  |  |  |
| Indicator T3.3 Cultural responsiveness                                                           |                                    |                |                  |                           |  |  |  |  |  |
| Goal Complete training in cultural resp                                                          | oonsiveness                        |                |                  |                           |  |  |  |  |  |
|                                                                                                  |                                    |                | Notes 0          | Documents O C Manage      |  |  |  |  |  |

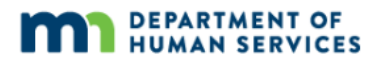

6. This will open the details of the Action Item/expenditure request. On the **Investment** tab, carefully review the information, including whether the item(s) were approved or denied, the amount that was approved, and the method of payment. Do this for each Action Item/expenditure request entered for the grant application.

| #28919 Increase avail | lable materials wh                                                                                                    | ich positively displ                                                                                                    | aying diversity |       |               | 2)Duplicate Remove |
|-----------------------|----------------------------------------------------------------------------------------------------|----------------------------------------------------------------------------------------------------|-----------------|-------|---------------|--------------------|
| Approved<br>08 21     | Denied<br>N/A                                                                                                    |                                                                                                    |                 |       | Completed N/A | Verified N/A       |
| Requir Linfo          |                                                                                                    | Details                                                                                                    | Inves           | tment | Documents     | Notes              |
|                       | Description of purchase<br>Lakeshore multic<br>Total Cost<br>150<br>Cost to Program<br>5.00<br>Auto-generated based on T<br>Method of Payment<br>Relimbursement | Exerciption of purchase<br>Lakeshore multicultural babies<br>Total Cost<br>150<br>Cost to Program<br>5.00<br>Autogenerated based on Total cost minus Grant Award.<br>Method of Payment<br>Reimbursement |                 |       |               |                    |

7. Programs will need to upload documentation for each Action Item. A program may have more than one expenditure on a receipt, or multiple receipts for one expenditure. Receipts only need to be uploaded once. Programs should mark expenditures as completed even if the documentation for the expenditure is uploaded elsewhere.

The document will depend on whether they are buying the items for their program and being reimbursed or if their Grant Administrator is buying the items for their program.

*If the program is buying the item(s)*: Upload one or more receipts showing the item(s) they purchased for that Action Item.

*If the agency buys on behalf of the program*: Upload a shopping cart or a link to an online shopping cart.

To upload documentation, click **Manage** on the Action Item/expenditure request.

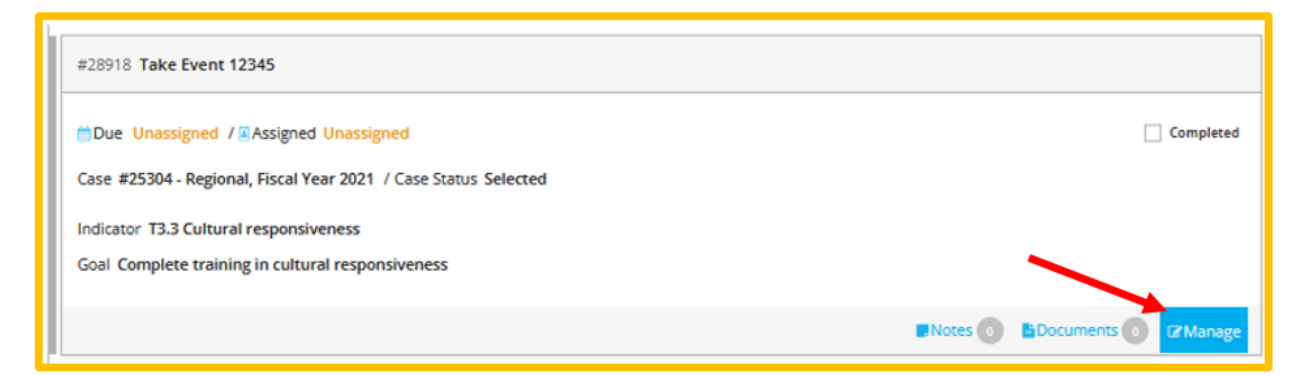

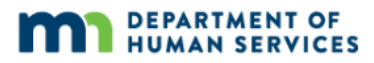

 To upload files, click on the **Documents** tab. Click +Files. Select the file the program wants to upload and click **Open**. (Note: It is best if the documentation is a PDF). Check the **Completed** checkbox. Do this for each Action Item.

Training records do not need to be uploaded to any of the action items to verify that the required number of hours has been taken. Grant Administrators are able to view this information in program profiles.

The program's Grant Administrator may ask them to upload other documents, such as a W-9 or agency forms that they were given. The program can upload these under any Action Item.

| Der                                                                                                    | nied<br>/A           |         |           |   |    | Completed N/A |   | Verified<br>N/A |
|----------------------------------------------------------------------------------------------------|----------------------|---------|-----------|---|----|---------------|---|-----------------|
|                                                                                                    | Details              |         | Investmer | t | Do | ocuments      | > | Nc              |
| Documentation Required If documentation is required, this action item will not be able to be completed unless documentation has been added supporting the action taken.          |                      |         |           |   |    |               |   |                 |
| Upload Quality Improvement Action Item Documentation  Files  The following file types are accepted: .doc.docx.xls.xlsx.pdf,.rtf,.pptpptx.jpeg.jpg.bmp.gif,.png.pub.tiff,.tif.odt |                      |         |           |   |    |               |   |                 |
| Quality Improvement Action Item Documentation                                                                                                    |                      |         |           |   |    |               |   |                 |
| Curr                                                                                                    | ent benefits.PNG     | General |           |   |    |               |   |                 |
| Zen                                                                                                    | desk ticket FAQ.docx | General |           |   |    |               |   |                 |

*If the program buys*. When they have submitted documentation for all Action Items/expenditure requests, the Grant Administrator will review their receipts and let them know if any other information is needed. When all Action Items/expenditure requests have been checked as **Completed** and **Verified**, the Grant Administrator will change the status of the grant case to **Finalized** and mail their reimbursement.

*If the agency buys on behalf of the program*. When all Action Items/expenditure requests have been checked as **Completed** and **Verified**, the Grant Administrator will change the status of the grant case to **Finalized**.